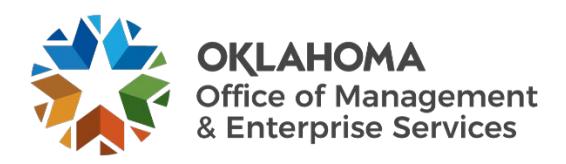

## Opening a ServiceNow Ticket for Business Continuity Plan Submission User Guide

## Overview

This document details how to open a ServiceNow ticket for business continuity plan submission.

## Procedure

Step 1: Go to the Disaster Planning team's service catalog page.

You can also go to the <u>Service Desk website</u> and select **Catalog** from the top menu. Then expand the options for **Information Services (IS)** and select **Disaster/Recovery Planning** from the Categories menu on the left.

| ** | OKLAHOMA                            |                       |                            | Knowledge | Catalog | My Tickets    |
|----|-------------------------------------|-----------------------|----------------------------|-----------|---------|---------------|
|    | Home > Service Catalog > Inform     | ation Services (IS) 💙 | Disaster Recovery/Planning |           |         | Search Catalo |
|    | □ Information Services (IS)         |                       |                            |           |         |               |
|    | Access & Accounts                   |                       |                            |           |         |               |
|    | Business Application Lifecycle Mana |                       |                            |           |         |               |
|    | ⊕ Computers and Accessories         |                       |                            |           |         |               |
|    | CyberSecurity                       |                       |                            |           |         |               |
|    | Disaster Recovery/Planning          |                       |                            |           |         |               |
|    | Network/Server                      |                       |                            |           |         |               |

**Step 2:** You should see the Disaster Planning team's service catalog. Select **Continuity Plan Submission**.

Disaster Recovery/Planning

**Continuity Plan Submission** 

Submit your agency's continuity plan.

View Details

**Step 3:** The Continuity Plan Submission page appears. Complete the required fields.

- Enter your name in the **Requested By** field.
- Select the name of your agency in the **Agency** field.
- Enter a **Description** of your request, including any pertinent details.
- Select Add attachments to attach your agency's business continuity plan.
- Select the **Submit** button to submit your request.

| Continuity Plan Submission<br>Submit your agency's continuity plan. | Submit                                                  |  |  |
|---------------------------------------------------------------------|---------------------------------------------------------|--|--|
| * Indicates required * Requested By                                 | Required information<br>Requested By Agency Description |  |  |
| *Agency  * Description                                              |                                                         |  |  |
| Add attachments                                                     |                                                         |  |  |